## VMware Horizon Client Installation

Use your preferred web browser to navigate to https://view01.alamedactc.org

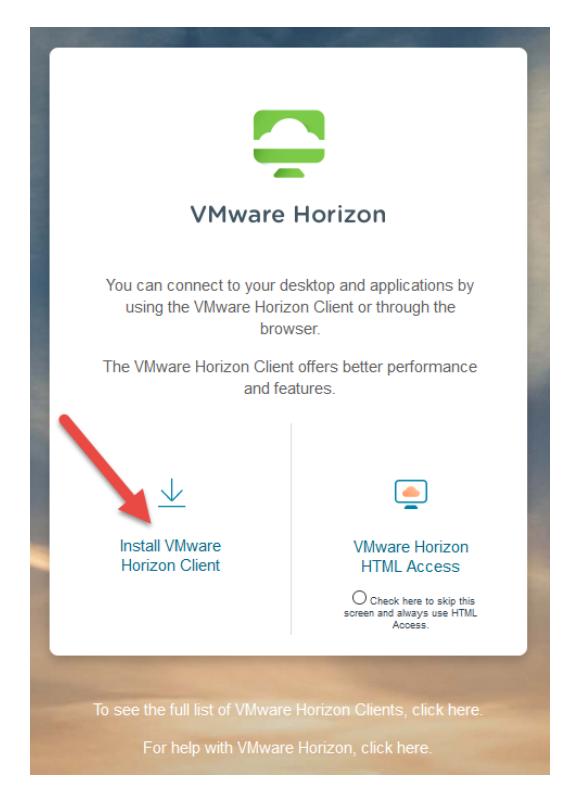

Click on "Install VMware Horizon Client"

| ownload VMware Horizon Clien                                                      | ts Product Resources<br>View My Download History |
|-----------------------------------------------------------------------------------|--------------------------------------------------|
| elect Version: VMware Horizon Clients for Windows Mac iOS Linux, Chrome and Andry | Product Info                                     |
| 5.0 ▼ connect to your VMware Horizon virtual desktop from your device of choi     | ice giving you Documentation                     |
| on-the-go access from any location.                                               | Horizon Mobile Client Privacy                    |
| Read More                                                                         | Horizon Community                                |
| roduct Downloads Drivers & Tools Open Source Custom ISOs                          |                                                  |
| Product                                                                           | Release Date                                     |
| VMware Horizon Client for Windows                                                 |                                                  |
| VMware Horizon Client for Windows                                                 | 2019-12-12 Go to Download                        |
| VMware Horizon Client for Windows 10 UWP                                          |                                                  |
| VMware Horizon Client for Windows 10 UWP for ARM-based devices                    | 2019-09-17 Go to Download                        |
| VMware Horizon Client for Windows 10 UWP for 32-bit x86-based devices             | 2019-09-17 Go to Download                        |
| VMware Horizon Client for Windows 10 UWP for 64-bit x86-based devices             | 2019-09-17 Go to Download                        |
| VMware Horizon Client for Windows 10 UWP from the Microsoft store                 | 2019-09-17 Go to Download                        |
| VMware Horizon Client for Mac                                                     |                                                  |
| VMware Horizon Client for macOS                                                   | 2019-12-12 Go to Download                        |

Choose the appropriate install based on your operating system. Most people should be running a 64-bit version of Windows.

Home / VMware Horizon Client for Windows

| Download VMware Horizon Client for |  |
|------------------------------------|--|
| Windows                            |  |

## Horizon Mobile Client Privacy Version 5.3.0 Horizon Community Description VMware Horizon Client for Windows for x86-based & 64-bit devices Documentation Release Notes Release Date 2019-12-12 **Product Binaries** Type Drivers & Tools Open Source Custom ISOs 0 Product/Details VMware Horizon Client for Windows Download File size: 218.61 MB File type: exe file Read More

Product Resources View My Download History

Product Info Documentation

Information about MD5 checksums and SHA1 checksums and SHA256 checksums

Save the download to your computer and Run the file when your download has completed.

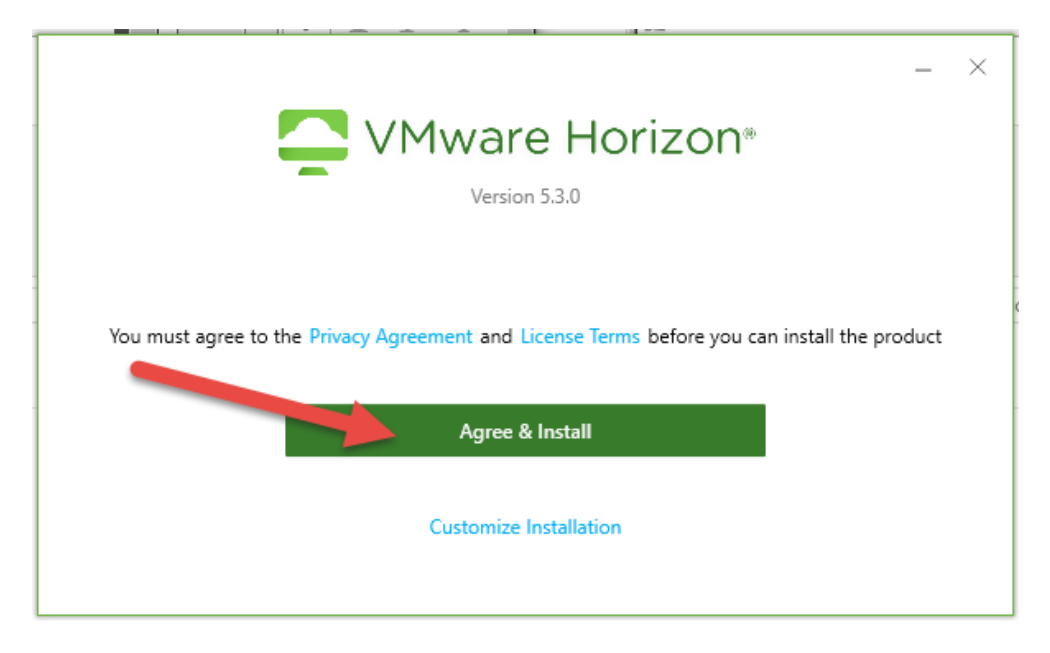

Click on Agree & Install

Click on Done once the software installation has been completed.

Reboot is optional after you install the software.

You can continue to run Horizon View Client to access your VDI without rebooting.

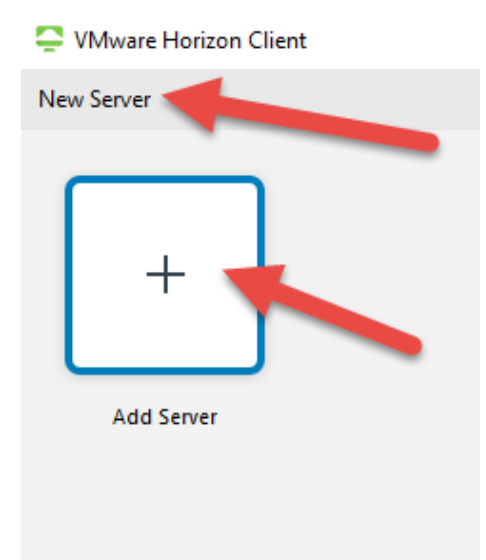

Click on the plus symbol or new server to add the following: <u>view01.alamedactc.org</u>.

| Server:            | https://view01.alamedactc.org |     |
|--------------------|-------------------------------|-----|
| <u>U</u> ser name: | 1                             |     |
| Password:          |                               |     |
| Domain:            | ACTC                          | ~   |
|                    | Cancel Log                    | gin |

Type your Username and Password to log in.